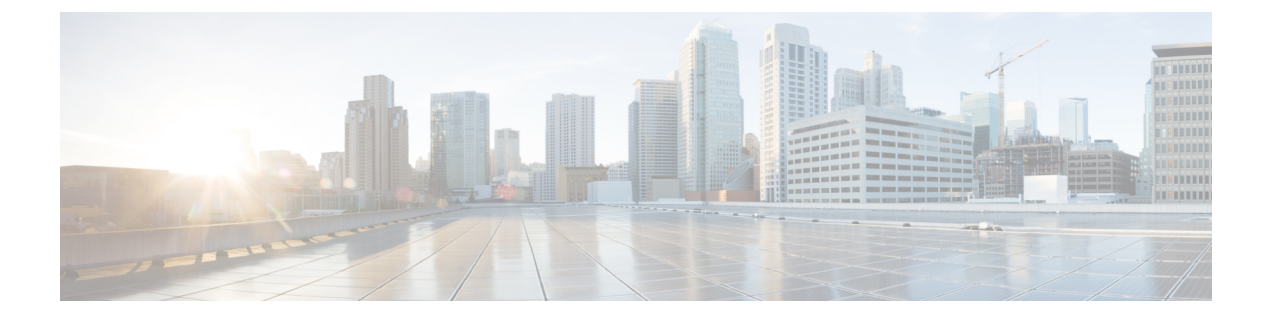

## **Core File Exporter**

- Core File Exporter  $(1 \sim :)$
- Core File Exporter の設定 (1 ページ)
- Core File Exporter のディセーブル化 (3ページ)

### **Core File Exporter**

ファブリックインターコネクトやI/OモジュールなどのCisco UCS コンポーネントで重大な障害が発生すると、システムはコアダンプファイルを作成することがあります。Cisco UCS Manager では、このCore File Exporter でTFTP からネットワーク上の指定ロケーションに直ちにコアダンプファイルをエクスポートします。この機能を使用することにより、tar ファイル をコアダンプファイルのコンテンツと一緒にエクスポートできます。Core File Exporter は、シ ステムをモニタリングし、TAC Case に含める必要のあるコアダンプファイルを自動的にエク スポートします。

# Core File Exporter の設定

手順の概要

- 1. [Navigation] ペインで [Admin] をクリックします。
- 2. [All] > [Faults, Events, and Audit Log] の順に展開します。
- 3. [Settings] をクリックします。
- **4.** [Work] ペインの [TFTP Core Exporter] タブをクリックします。
- 5. [TFTP Core Exporter] タブで、次のフィールドに入力します。
- **6.** [Save Changes] をクリックします。

#### 手順の詳細

ステップ1 [Navigation] ペインで [Admin] をクリックします。

ステップ2 [All] > [Faults, Events, and Audit Log] の順に展開します。

- ステップ3 [Settings] をクリックします。
- ステップ4 [Work] ペインの [TFTP Core Exporter] タブをクリックします。
- **ステップ5** [TFTP Core Exporter] タブで、次のフィールドに入力します。

| 名前                  | 説明                                                                                                    |
|---------------------|----------------------------------------------------------------------------------------------------|
| [Admin State] フィールド | 次のいずれかになります。                                                                                                    |
|                     | <ul> <li>[Enabled]:エラーによってサーバがコアダンプを実行した場合、<br/>Cisco UCS は所定の場所にコアダンプファイルを FTP を使用し<br/>て自動的に送信します。このオプションを選択すると、Cisco UCS<br/>Manager GUIには、FTP エクスポート オプションを指定できる他<br/>のフィールドが表示されます。Core File Exporter は、システムを<br/>モニタリングし、TAC Case に含める必要があるコアファイルを<br/>自動的にエクスポートします。</li> </ul>                                            |
|                     | • [Disabled] : コア ダンプ ファイルは自動的にエクスポートされま<br>せん。                                                                                                    |
| [Description] フィールド | コア ファイルのユーザ定義による説明。                                                                                                    |
|                     | 256 文字以下で入力します。任意の文字またはスペースを使用できま<br>す。ただし、(アクセント記号)、\(バックスラッシュ)、^(キャ<br>ラット)、"(二重引用符)、=(等号)、>(大なり)、<(小なり)、<br>または'(一重引用符)は使用できません。                                                                                                    |
| [Port] フィールド        | TFTPを介してコアダンプファイルをエクスポートするときに使用さ<br>れるポート番号。                                                                                                    |
| [Hostname] フィールド    | TFTP を介して接続されるホスト名か IPv4 アドレスまたは IPv6 アドレス。                                                                                                    |
|                     | <ul> <li>(注) IPv4やIPv6アドレスではなくホスト名を使用する場合、DNS<br/>サーバを設定する必要があります。Cisco UCS ドメインが<br/>Cisco UCS Central に登録されていない、または DNS 管理が<br/>ローカルに設定されている場合は、Cisco UCS Manager で<br/>DNS サーバを設定します。Cisco UCS ドメインが Cisco UCS<br/>Central に登録されていて、DNS 管理が[グローバル (global)]<br/>に設定されている場合は、Cisco UCS Central で DNS サーバ<br/>を設定します。</li> </ul> |
| [Path] フィールド        | リモート システムにコア ダンプ ファイルを保存するときに使用する<br>パス。                                                                                                    |

ステップ6 [Save Changes] をクリックします。

# **Core File Exporter** のディセーブル化

### 手順の概要

- 1. [Navigation] ペインで [Admin] をクリックします。
- 2. [All] > [Faults, Events, and Audit Log] の順に展開します。
- 3. [Settings] をクリックします。
- **4.** [Work] ペインで [Settings] タブをクリックします。
- **5.** [TFTP Core Exporter] 領域で、[Admin State] フィールドの [disabled] オプション ボタンをク リックします。
- 6. [Save Changes] をクリックします。

### 手順の詳細

- ステップ1 [Navigation] ペインで [Admin] をクリックします。
- ステップ2 [All] > [Faults, Events, and Audit Log] の順に展開します。
- ステップ3 [Settings] をクリックします。
- ステップ4 [Work] ペインで [Settings] タブをクリックします。
- ステップ5 [TFTP Core Exporter] 領域で、[Admin State] フィールドの [disabled] オプション ボタンをクリックします。
- ステップ6 [Save Changes] をクリックします。

I